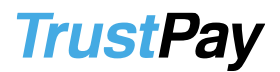

# Aktivácia doplnku

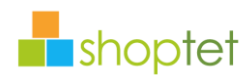

Pre spustenie doplnku sa vám stačí zaregistrovat priamo cez link <u>https://www.trustpay.sk/registracia/</u> a službu vám TrustPay spustí v priebehu dvoch pracovných dní bez akéhokoľvek fyzického papierovania.

Po úspešnej registrácii a odsúhlasení si doplnok možete stiahnut tu: <u>https://doplnky.shoptet.sk/trustpay</u>

Integrácia je maximálne jednoduchá a všetky často kladené otázky nájdete na stránke <u>https://www.trustpay.sk/integracia/</u>

| ଷ୍ଟ୍ର TrustPay                                                                                                    | to do da Esta to                                                                                                    |          |
|----------------------------------------------------------------------------------------------------|----------------------------------------------------------------------------------------------------|----------|
| TrustPay už viac ako 10 rokov poskytuje platobnú bránu online<br>Vám TrustPay ponúka prijímanie platieb kartou z celého sveta,<br>banky. Viac sa o službách TrustPay a ich cenách sa môžete dozve<br>V pripade, že ešte nemáte otvorený TrustPay účet, zaregistru<br>pracovných dní bez akýchkolívek fyzických papierovačiek. Neváha<br>REGISTRÁCIA<br>V pripade, že už máte zriadený TrustPay účet, pokračujte nižšie<br>od Vašich zákazníkov. | obchodníkom naprieč celou Európou. Ako priamy člen VISA a MasterCard<br>Pod jednou integráciou k tomu môžete získať aj mnohé české a slovenské<br>dieť tu.<br>jte sa cez tlačitko Registrácia a službu Vám spustíme v priebehu dvoch<br>jte a zaregistrujte sa!<br>s nastavením Vášho TrustPay doplnku, aby ste mohli začať prijimať platby | TrustPay |
| Nastavenia<br>ID Projektu<br>Tajný kľúč<br>Prostredie<br>Okamžité bankové prevody<br>Platby kartou                                                                                                    | i   i   i   Live (Merchant Portal)   i                                                                                                    |          |
| Po prijatí platby<br>Označiť objednávku ako zaplatenú<br>Zmeniť stav objednávky na                                                                                                    | Zaplatená V                                                                                                    |          |
| Po chybe pri prijati platby<br>Zmeniť stav objednávky na<br>ukožít                                                                                                    | V                                                                                                    |          |

# **TrustPay**

## AccountID, tajný kľúč pre Obchodnícky portál:

AccountID je 10- miestne číslo ID Projektu, ktoré nájdete vo Vašom Obchodníckom portáli v sekcii Nastavenia – Technické nastavenia – ID Projektu.

Tajný kľúč (Secret Key) je uvedený v Obchodníckom portáli v sekcii *Nastavenia – Technické nastavenia – Tajný kľúč*.

V prípade, ak má Obchodník zriadený viac ako jeden projekt, Secret Key je pre každý účet unikátny.

## Základné služby, ktoré TrustPay ponúka:

#### Kartové transakcie

- platby kartou VISA alebo MasterCard
- 3D Secure

# Okamžité bankové prevody

 - 5 hlavných podporovaných bánk v SR -Tatra Banka, Slovenská sporiteľňa, VÚB, Poštová banka, ČSOB,

- 8 podporovaných bánk v ČR RaiffeisenBank, Komerční banka, ČSOB, UniCredit, FIO banka, mBank, Česká Spořitelna, Moneta

## Ako vyzerá Trustpay brána, prezrite si demoshop:

- https://www.trustpay.eu/demoshop/v2a.html

- https://trustpay.myshoptet.com/maui-jim-ho-okipa-tennessee/

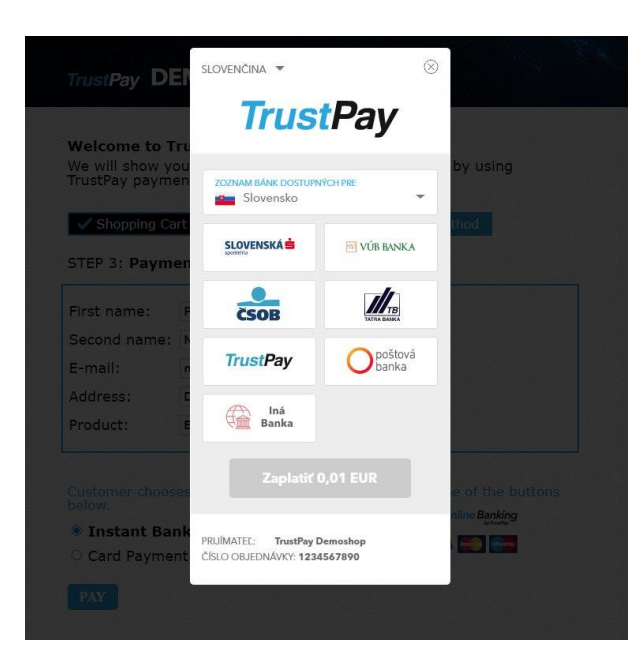

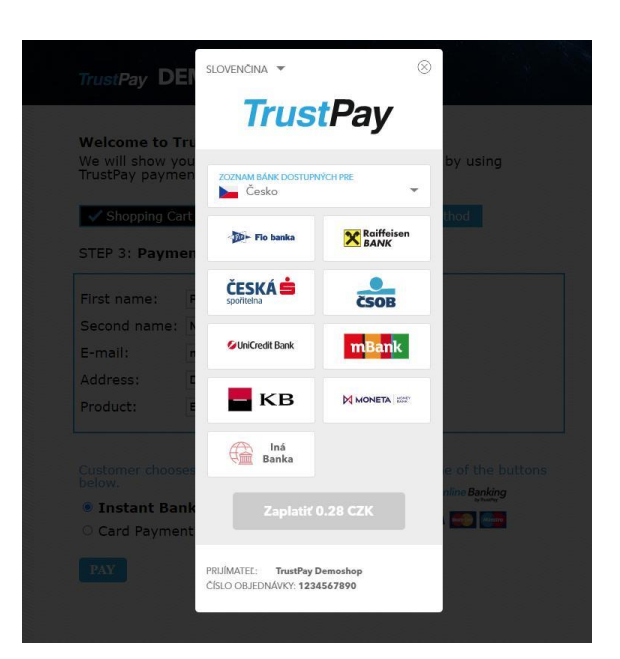

IČO: 36 865 800, DIČ: 2022928215, IČ DPH: SK2022928215 Zapísaná v OR Okresného súdu Bratislava I, oddiel: Sa, vložka č.: 4919/B, Povolenie NBS OPK-17093-1/2009

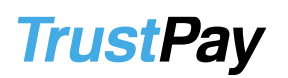

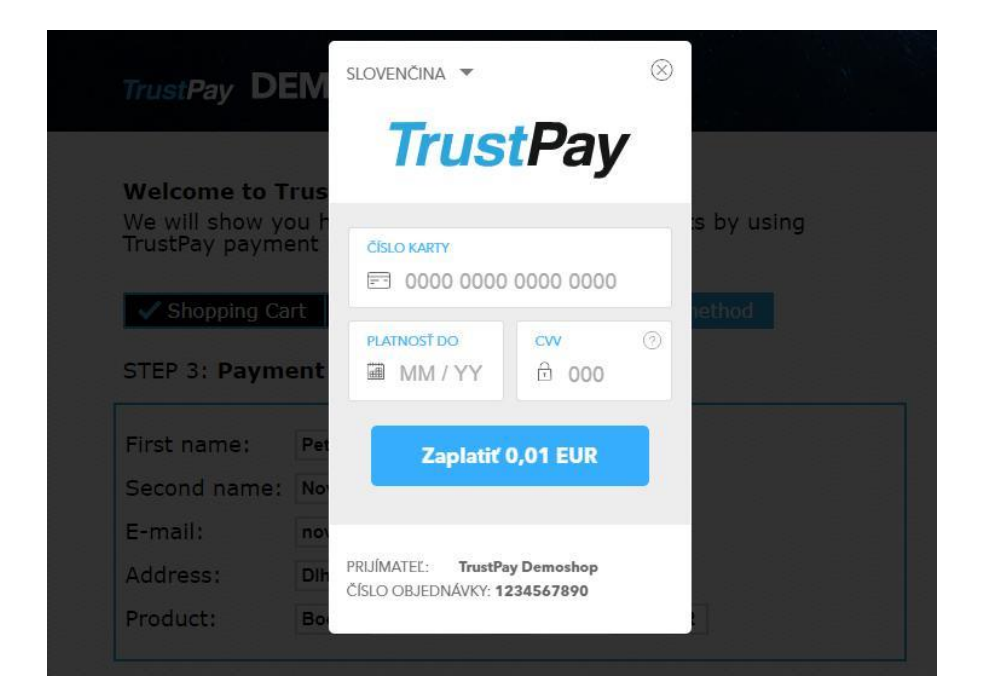

Tiež môžete využiť TrustPay playground <u>https://playground.trustpay.eu</u>, ktorý slúži na testovanie vašej TrustPay API integrácie. Všetko, čo musíte urobiť, je vytvoriť si nový testovací účet a integrovať Trust Pay API podľa dokumentácie.

#### Nastavenie notifikácií

Pre správne aktualizovanie objednávok v e-shope je nutné povoliť URL notifikácie v nastaveniach účtu. Je to adresa stránky, na ktorú chcete prijímať notifikácie o platbe prostredníctvom protokolu http.

Je možné prijímať aj e-mailové notifikácie.

Doplnok TrustPay prepisuje túto URL podľa svojej potreby, preto je možné nastaviť akúkoľvek URL, notifikácie ale musia byť zapnuté.

Notifikácie v Obchodníckom portáli si aktivujete následovne:

Nastavenia – Technické nastavenia – sekcia "Url a emailové notifikácie"
Vyplňte Url pre notifikácie (napr. URL eshopu https://www.eshop.sk) a vyberte "Api verzia 2" z rolovacieho zoznamu

3. Uložiť zmeny